- 1. Vytvoríme nový projekt vo Visual Studio: V menu **File New Project**. Vyberieme umiestnenie a názov projektu podľa vlastného výberu.
- 2. Vyberieme Cross-Platform Cross-Platform App (Xamarin.Forms). V inej verzii to môže byť Blank App (Xamarin.Forms Portable).
- 3. Na ďalšej obrazovke (ak sa objaví) vyberieme Blank App a UI Technology Xamarin.Forms a Code Sharing Strategy Portable Class Library (PCL)
- 4. Zatlačíme OK a vytvorí sa projekt. Zavrieme okno, kde nám ponúka Mac Agenta a odsúhlasíme target verzie UWP podprojektu.
- 5. Mali by sa nám vytvoriť minimálne 4 podprojekty (Portable, Android, iOS a UWP). Prípadne tam môžeme mať ešte Windows 8.1 a Windows Phone 8.1. Existujú 2 varianty, ako sa nám to môže vytvoriť, po novom by to mal byť ten naľavo už s nachystanou MainPage.

|                                                        | Solution 'HelloWorld' (6 projects)      |
|--------------------------------------------------------|-----------------------------------------|
| Solution 'pisanie tutorialu1' (4 projects)             | HelloWorld (Portable)                   |
| (IIII) nisanje tutorialu1 (Portable)                   | 👂 🎤 Properties 😽                        |
| b  Properties                                          | References                              |
| D II References                                        | C# App.cs                               |
|                                                        | 🗋 GettingStarted.Xamarin                |
| MainPage xaml                                          | 🗭 packages.config                       |
|                                                        | HelloWorld.Droid                        |
| pisanie tutorialu1 Android                             | HelloWorld.iOS                          |
|                                                        | HelloWorld.UWP (Universal Windows)      |
| v pisanie_tutorialu1.1005 N (# pisanie_tutorialu1.1005 | HelloWorld.Windows (Windows 8.1)        |
|                                                        | HelloWorld.WinPhone (Windows Phone 8.1) |

- 6. Klikneme pravým tlačidlom na **Solution**, ktorý je umiestnený nad podprojektami a vyberieme **Manage NuGet Packages for Solution**.
- 7. Vyberieme položku Update a updatneme knižnice, aby sme boli aktuálni. **POZOR niekedy** toto môže byť skôr kontraproduktívne...
- 8. Ideme urobiť jednoduchú aplikáciu, ktorá nám po kliknutí na tlačidlo zobrazí Hello World.
- Ak sa nám projekt vytvoril bez MainPage.xaml (variant vpravo v bode 5), tak klikneme pravým tlačidlom na Portable podprojekt a vyberieme Add – New item. Tu vyberieme Forms Blank Content Page Xaml. Ak nie je napísané vyslovene blank, tak vyberieme Forms Xaml Page. Pomenujeme ju napríklad GreetPage.
- 10. Ak sa nám projekt vytvoril s **MainPage.xaml**, tak pracujeme rovno s ním. Ďalej už budeme používať v návode tento názov, hoci ho môžete mať nazvaný aj **GreetPage.xaml** z bodu 9.
- 11. Spolu s **MainPage.xaml** máme aj **MainPage.xaml.cs**. Prvý súbor určuje, ako bude obrazovka vyzerať a druhý bude obsahovať zdrojový kód v jazyku C#.
- Všimnime si, že v XAML súbore máme <ContentPage . Znamená to, že pracujeme s obrazovkou (stránkou-page) tohto typu. Page je niečo ako Activity v Androide. Xamarin.Forms ponúka tieto základné typy stránok:

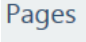

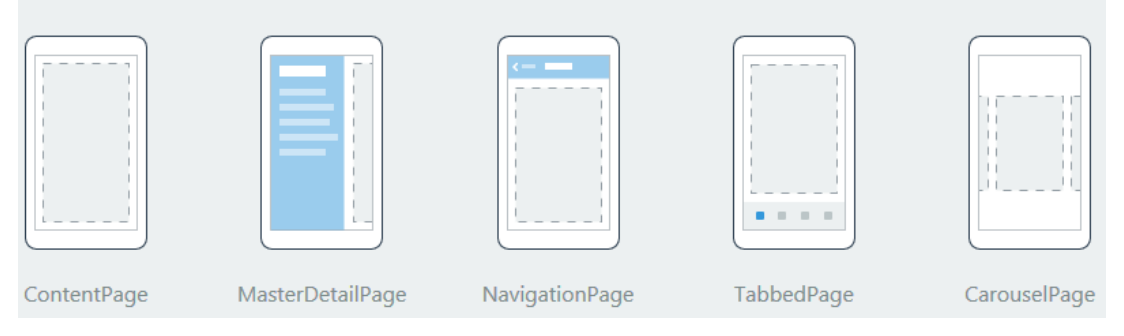

- 14. Automaticky by sa nám v kóde mala vytvoriť metóda: private void Button\_Clicked(object sender, EventArgs e) { }
- 15. Napíšeme do nej kód: DisplayAlert("Title", "Hello World", "OK");
- 16. V prípade, že v bode 5 sme mali pravý variant (bez Xaml a s App.cs), tak treba v App.cs nastaviť MainPage na nami vytvorenú page. Napríklad teda takto (ak sa volá naša stránka GreetPage):

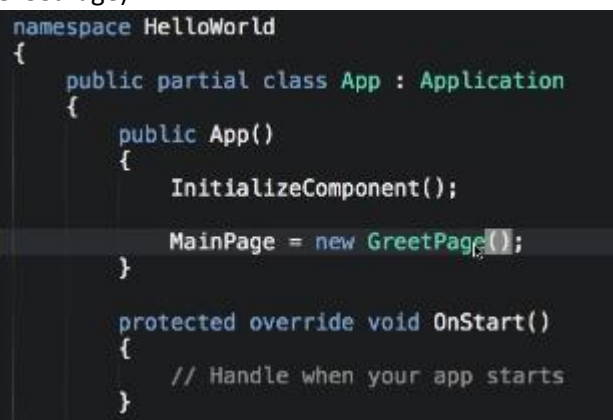

17. Projekt odskúšame – napríklad ako UWP aplikáciu.

| Title       |  |
|-------------|--|
| Title       |  |
| Hello World |  |
| ОК          |  |
|             |  |

- 18. Teraz z MainPage.xaml vymažeme náš button. Tiež jeho metódu v kóde.
- 19. V MainPage.xaml pod tag ContentPage (teda medzi <ContentPage... a </ContentPage>)
  pridáme kód: <Label HorizontalOptions="Center" VerticalOptions="Center"
  Text="Hello World" />
- 20. Keď odskúšame aplikáciu, tak vidíme, že nám vypísalo Hello World do stredu obrazovky. Vieme toto isté UI dosiahnuť v kóde a nie v XAML?
- 21. Po kóde InitializeComponent(); pridáme kód (vlastne ide o property):

```
Content = new Label
{
    HorizontalOptions = LayoutOptions.Center,
    VerticalOptions = LayoutOptions.Center,
    Text = "Hello World"
};
```

- 22. Kódom vyššie sme dosiahli presne to isté ako predtým v XAML. Kód sa používa, keď chceme UI meniť dynamicky.
- 23. Teraz kód z bodu 21 zmažeme
- 24. Do MainPage.xaml namiesto Label pridáme:
- <StackLayout HorizontalOptions="Center" VerticalOptions="Center"> <Label Text="Hello World" /> <Slider />

## </StackLayout>

25. Museli sme pridať StackLayout, nakoľko chceme na stránke usporiadať viacero prvkov a nie iba jeden. Typy rozložení (layoutov) sú:

Layouts

| StackLayout | AbsoluteLayout | RelativeLayout | GridLayout | ContentView | ScrollView | Frame |
|-------------|----------------|----------------|------------|-------------|------------|-------|

- 26. Teraz chceme, aby mi hodnotu zo slajdera zobrazovalo.
- 27. Slajder teda v XAML doplníme: <Slider ValueChanged="Slider\_ValueChanged" />
- 28. Ak sme správne klikli, tak do kódu nám doplnilo: private void Slider\_ValueChanged(object sender, ValueChangedEventArgs e) { }
- 29. Vrátime sa do XAML a namiest Label napíšeme: <Label Text="Hello World"
   x:Name="label"/>
- 30. Vrátime sa do kódu a do metódy Slider\_ValueChanged napíšeme: label.Text = String.Format("Value is {0:F2}", e.NewValue);
- 31. Spustíme aplikáciu. Vidíme, že pri spustení nám stale píše Hello World, ale my tam hneď chceme hodnotu zo slidera.
- 32. Vrátime sa do XAML a namiest Slider napíšeme: <Slider ValueChanged="Slider\_ValueChanged" x:Name="slider" />
- 33. Do kódu sa InitializeComponent napíšeme: slider.Value = 0.5;
- 34. Spustíme aplikáciu a vidíme, že to funguje. Teraz si ukážeme **Data Binding**. Týmto konceptom efektívnejšie vyriešime previazanie slajdera a UI elementu, ako sme to urobili teraz.

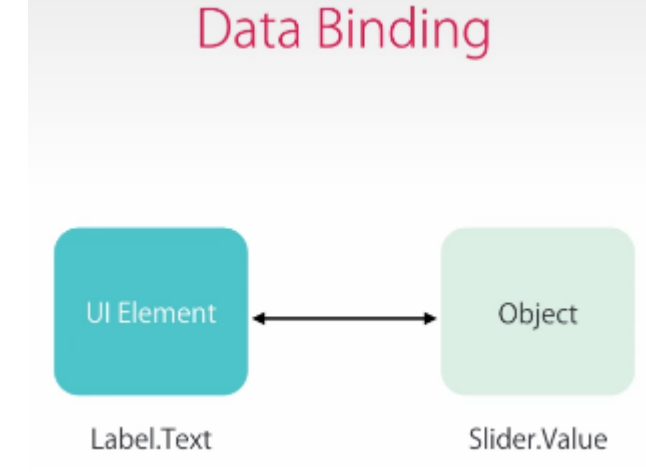

35. Zmažeme z kódu metódu Slider\_ValueChanged.

- 36. Zo XAML zmažeme ValueChanged="Slider\_ValueChanged".
- 37. Label zmažeme a namiesto neho dáme: <Label Text="{Binding
   Source={x:Reference slider}, Path=Value}" x:Name="label"/>
- 38. Týmto sme text Labelu napojili na hodnotu objektu **slider** a odovzdávame mu jeho hodnotu **Value**.
- 39. Vyskúšame a vidíme, že funguje.
- 40. Pre krajšie formátovanie použijeme: <Label Text="{Binding Source={x:Reference
   slider}, Path=Value, StringFormat='Value is {0:F2}'}" x:Name="label"/>
- 41. Čo keby sme chceli s hodnotou slidera zviazať aj s priehľadnosť prvku.
- 42. Napíšeme namiesto Label toto:

```
<Label Text="{Binding
Source={x:Reference slider},
Path=Value,
StringFormat='Value is {0:F2}'}"
Opacity="{Binding
Source={x:Reference slider},
Path=Value}"
x:Name="label"/>
```

43. Ak chceme kód sprehľadniť, tak použijeme BindingContext, aby sme nemuseli písať 2 razy x:Reference slider:

Kód v XAML teda bude:

```
<Label BindingContext="{x:Reference slider}"
Text="{Binding Value,
StringFormat='Value is {0:F2}'}"
```

Opacity="{Binding Value}"
x:Name="label"/>

```
45. Pre krajší kód môžeme urobiť dedenie BindingContextu zo StackLayout:
```

```
46. <StackLayout BindingContext="{x:Reference slider}"</pre>
```

</StackLayout>

47. Ideme nastavovať rôzny vzhľad pre rôzne platformy. Ak by sme zmazali VerticalOptions="Center", tak na Androide to je v poriadku, ale na iOS by sa obdĺžnik kryl s časom:

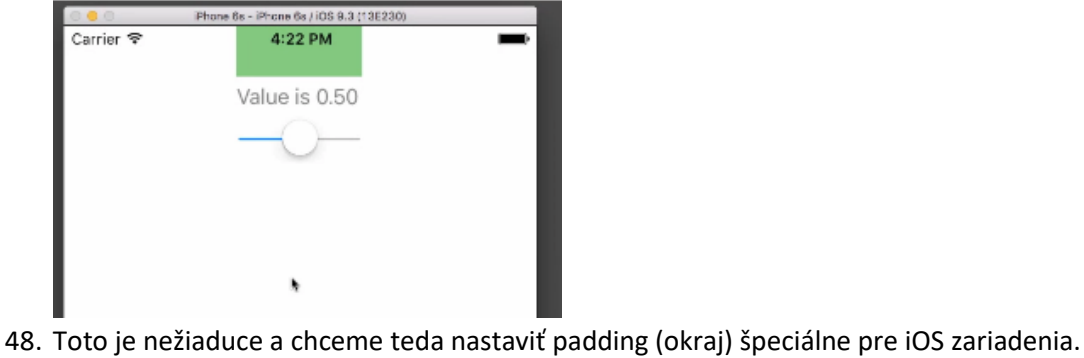

</OnPlatform>

</ContentPage.Padding>

49. Dá sa to urobiť v kóde a aj v XAML. Najprv to spravíme v kóde za slider.Value=0.5; (hodnoty pre WinPhone a Android sú ilustračné):

```
if (Device.OS == TargetPlatform.iOS)
                    Padding = new Thickness(0, 20, 0, 0);
                else if (Device.OS == TargetPlatform.Android)
                     Padding = new Thickness(10, 20, 0, 0);
                else if (Device.OS == TargetPlatform.WinPhone)
                     Padding = new Thickness(10, 20, 0, 0);
50. Takýto kód je škaredý, urobíme to krajšie, a to pomocou generických typov:
   Padding = Device.OnPlatform(
                     iOS: new Thickness(0, 20, 0, 0),
                    Android: new Thickness(10, 20, 0, 0),
                    WinPhone: new Thickness(30, 20, 0, 0)
   );
51. Ďalšia možnosť je:
   Device.OnPlatform(
                     iOS: () => {
                         Padding = new Thickness(0, 20, 0, 0);
                     },
                    Android: () => {
                         Padding = new Thickness(10, 20, 0, 0);
                     },
                    WinPhone: () => {
                         Padding = new Thickness(30, 20, 0, 0);
                     }
                );
52. Teraz to isté urobíme v XAML. Zmažeme teda kódy z bodov 49,50 a 51.
53. Najprv do kódu ilustračne za slider.Value=0.5; doplníme:
   var x = new OnPlatform<Thickness>
                {
                    Android = new Thickness(0),
                     iOS = new Thickness(0, 20, 0, 0)
                };
                Padding = x;
54. Kód môžeme zmazať. Podobnú logiku chceme dosiahnuť v XAML, a teda pred < StackLayout
   pridáme:
   <ContentPage.Padding>
            <OnPlatform
                iOS="0,20,0,0"
                Android="0,40,0,0">
```

55. Ak sa chcete zdokonaliť v tvorbe rôznych layoutov, tak si pozrite tieto dobre spracované videá:

Stack Layout v XAML: https://drive.google.com/file/d/0ByqSuaFYkqNwZnFTVTNveDRZTWM/view?usp=sharing Stack Layout v kóde: https://drive.google.com/file/d/0ByqSuaFYkqNwc1ZMeEVZSFNIUzQ/view?usp=sharing Grid Layout v XAML: https://drive.google.com/file/d/0ByqSuaFYkqNwMkUwZjRyOFBHOWc/view?usp=sharing Grid Layout v kóde: https://drive.google.com/file/d/0ByqSuaFYkqNwT3dpVXZ0T2x3RlU/view?usp=sharing Absolute Layout v XAML: https://drive.google.com/file/d/0ByqSuaFYkqNwQWFSOGdLQnJmbU0/view?usp=sharing Absolute Layout v kóde: https://drive.google.com/file/d/0ByqSuaFYkqNwTFBMb21FZVhzR0E/view?usp=sharing Relative Layout v XAML: https://drive.google.com/file/d/0ByqSuaFYkqNwb2FURWNqU2RONGc/view?usp=sharing Relative Layout v kóde: https://drive.google.com/file/d/0ByqSuaFYkqNwb1EyQzJhdEhRQXc/view?usp=sharing

- 56. Teraz sa budeme venovať práci s obrázkami.
- 57. V Xamarin.Forms máme 2 typy obrázkov: platformovo-nezávislé a platformovo-špecifické (ikony, splash screen)

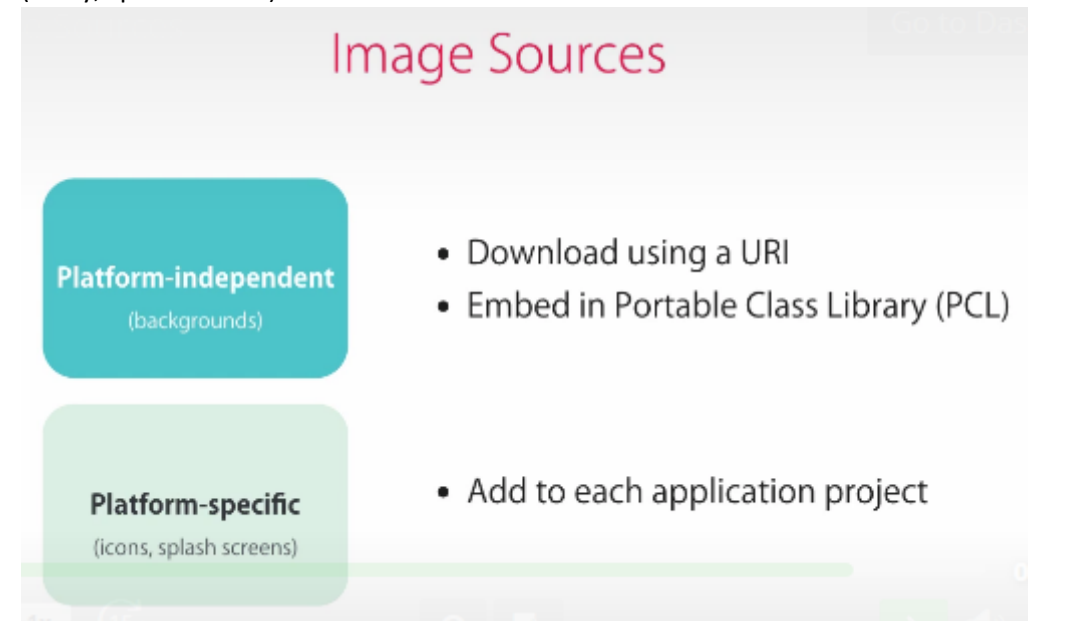

- 58. Vytvoríme si nový projekt podľa bodov 1 až 10.
- 59. Do XAML pred </ContentPage> pridáme: <Image Source="http://lorempixel.com/1920/1080/sports/7/" x:Name="image"/>
- 60. Do kódu po InitializeComponent pridáme: var imageSource = new UriImageSource { Uri = new Uri("http://lorempixel.com/1920/1080/sports/7/") };

```
imageSource.CachingEnabled = false; // defaultne je nastavene na 24 hod
imageSource.CacheValidity = TimeSpan.FromHours(1);
```

image.Source = imageSource;

- 61. Zo XAML môžeme teda vymazať
  - Source="http://lorempixel.com/1920/1080/sports/7/"
- 62. Po spustením Android aplikácie vidíme, že obrázok je takto. Čo ak ho chceme napasovať na plochu aplikácie inak?

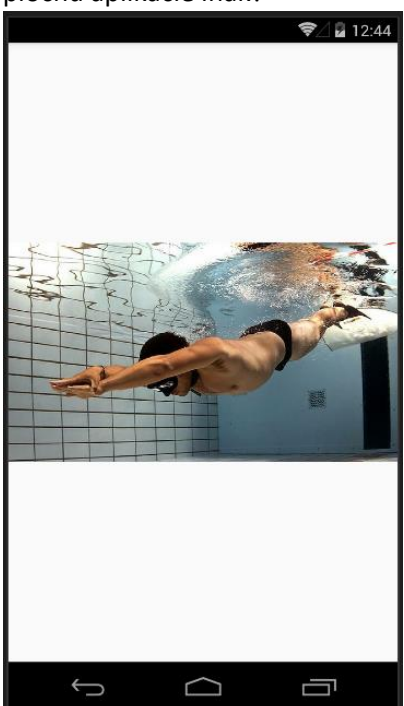

- 63. Pridajme do kódu: image.Aspect = Aspect.Fill; (vieme použiť aj XAML)
- 64. Výsledok vyzerá takto:

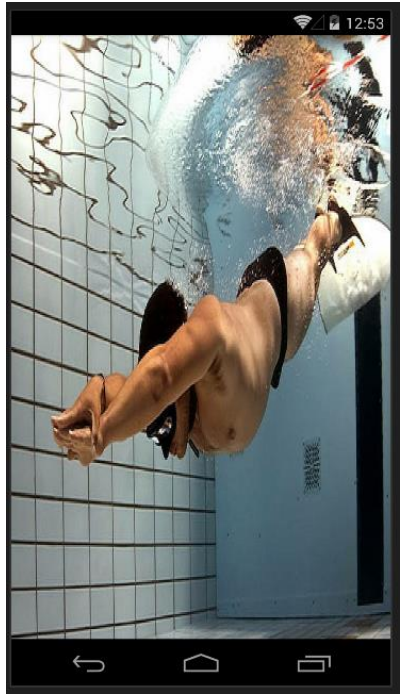

65. Zameňme kód za: image.Aspect = Aspect.AspectFill; (vieme použiť aj XAML)
66. Výsledok vyzerá takto:

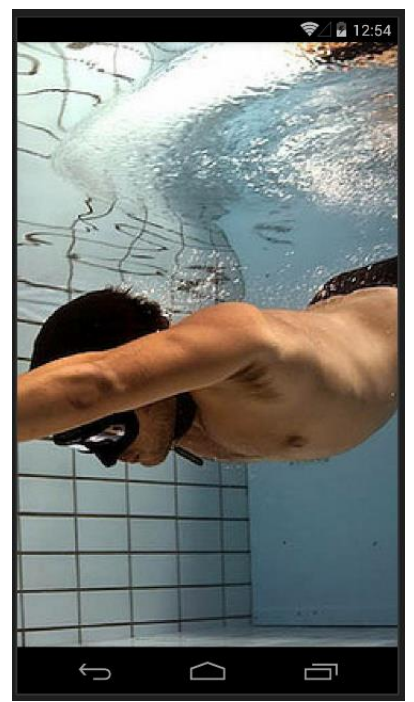

67. Chceme teraz pridať indikátor načítavania obrázka. Do XAML napíšeme (medzi tagy ContentPage):

- 68. Po spustení aplikácie vidíme, že sa indikátor točí. Teraz sa však točí stále. My chceme, aby sa zobrazoval len vtedy, keď sa obrázok načítava.
- 69. Do lsRunning napíšeme: IsRunning="{Binding Source={x:Reference image}, Path=IsLoading}"
- 70. IsVisible="false" zmažeme. Po spustení však vidíme, že obrázok nevypĺňa celú obrazovku. Je to tým, že ho máme v Absolute Layoute a nemáme nastavenú jeho veľkosť.

```
AbsoluteLayout.LayoutFlags="All"/>
```

- 72. Teraz si ukážeme, ako vložiť obrázky do projektu. V našom **Portable** podprojekte vytvoríme adresár **Images**. Vložíme do neho nejaký obrázok. V našom prípade sa môže volať napríklad **silence.jpg.** Klikneme naňho pravým tlačidlom a vyberieme **Properties.** V otvorenom podmenu nastavíme **Build Action Embedded Resource.**
- 73. Z kódu zmažeme všetko v našej triede okrem InitalizeComponent(). V XAML zmažeme Activity Indicator a Absolute Layout. Tiež z tagu obrázka dáme preč Absolute Layout.
- 74. Do kódu napíšeme: image.Source =
   ImageSource.FromResource("pisanie\_tutorialu1.Images.silence.jpg");
- 75. Namiesto pisanie\_tutorialu1 napíšeme reálny názov nášho projektu (solution).
- 76. Vidíme, že obrázok sa bez problémov načíta. Poďme teraz na platformovo-špecifické obrázky (ikony a podobne). Budeme potrebovať súbor: http://www.uamt.fei.stuba.sk/MVI/sites/default/files/Resources\_cv4.zip
- 77. Ikony v súbore pochádzajú zo stránky icons8.com, kde viete nájsť veľa ikon.

78. Pre iOS platia nasledovné zvyklosti pri pomenúvaní obrázkov (za zavináčom sa nachádza označenie, že ide o ikonu pre displeje s väčším DPI):

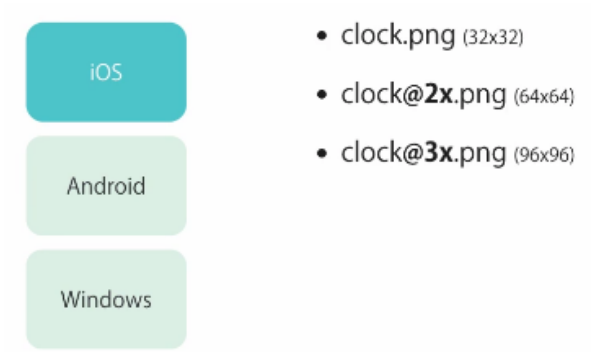

79. Pre Android platia nasledovné zvyklosti pri pomenúvaní obrázkov (máme viacero adresárov, ktoré sú pomenované podľa toho, pre aké DPI displeja tieto adresáre obsahujú obrázok):

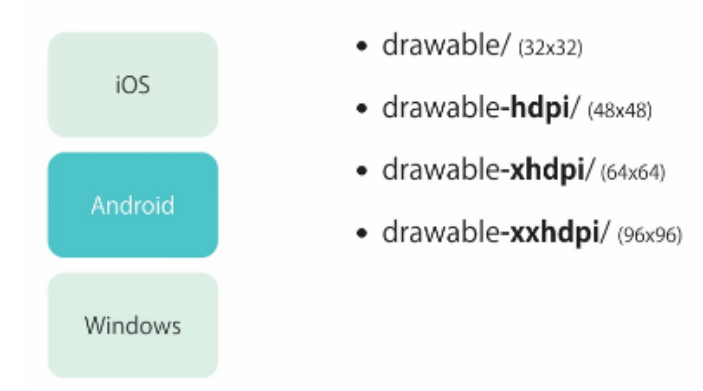

## 80. Pre Windows máme tentokrát len jeden obrázok:

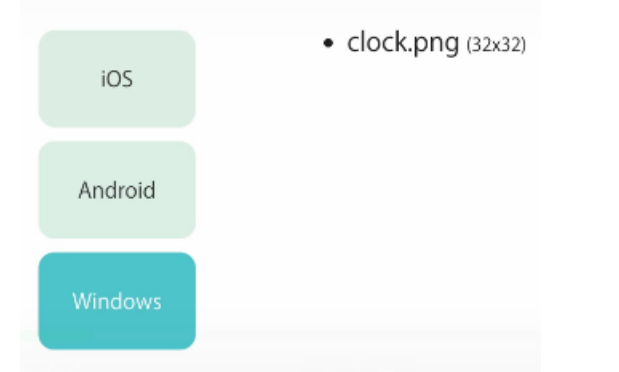

- 81. Rozbalíme si teda stiahnutý súbor s obrázkami na disk (nie do projektu).
- 82. V iOS podprojekte nájdeme priečinok **Resources**, kam **skopírujeme obrázky z rozbaleného priečinka** (z toho, ktorý sme stiahli) **iOS**.
- 83. V Android podprojekte nájdeme priečinok **Resources**, kam **skopírujeme obrázky z rozbaleného priečinka** (z toho, ktorý sme stiahli) **Android**.
- 84. V UWP podprojekte nájdeme priečinok **Assets (prípadne ho vytvoríme)**, kam **skopírujeme obrázok z rozbaleného priečinka** (z toho, ktorý sme stiahli) **Windows**.
- 85. V XAML si necháme iba ContentPage otvárací (a jeho obsah) a zatvárací tag. Ostatné zmažeme. Do XAML potom napíšeme: <<u>Button Image="clock.png" /></u>
- 86. V Androide aj iOS nám ikonu zobrazí. Avšak v UWP aplikácií nie, nakoľko sme obrázok dali do priečinka Images. UWP ale žiada, aby obrázky boli defaultne umiestnené v koreňovom

priečinku projektu, čo je ale nepraktické. Preto sme ho dali do priečinka Images. Ako toto vyriešime pri zobrazovaní ikony?

- 87. Do XAML napíšeme: <Button Image="clock.png" x:Name="btn" />
- 88. V kóde necháme iba InitializeComponent a za neho napíšeme:

```
WinPhone: "Assets/clock.png"
```

```
));
```

89. V XAML by to vyzeralo takto:

</Button.Image>

</Button>

91. Ak chceme vytvárať okrúhle obrázky, pozrite si návod k pluginu: https://drive.google.com/file/d/0ByqSuaFYkqNwSDhsVHBMM2xwME0/view?usp=sharing

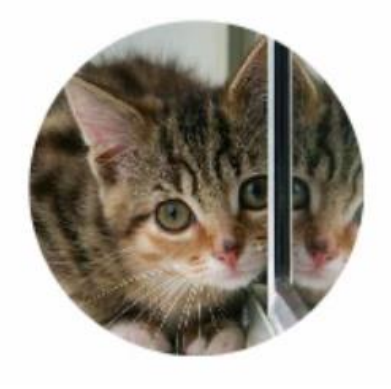

# CVIČENIE Č.4 – BONUSOVÁ ÚLOHA

## Úloha (2,5 bonusové boda)

Úloha slúži pre zopakovanie princípov tvorby Xamarin.Forms aplikácie, ktoré sme preberali na cvičení.

Vytvorte aplikáciu (inšpirácia vpravo), kde si užívateľ bude môcť prezerať zoznam výrokov slávnych osobností zvolenou veľkosťou písma na základe slajderu. Medzi výrokmi môžeme listovať pomocou tlačidla **Next**. Prípadne vymyslite inú zaujímavú techniku pre prepínanie výrokov.

## Pomôcky:

- Vytvorte si novú stránku nazvanú napríklad QuotesPage. Nastavte si ju ako hlavnú stránku v súbore App.cs. MainPage = new QuotesPage();
- Výroky definujte pomocou poľa string[].
- Použite pre túto stránku 20 jednotiek paddingu (20 z každej strany). Toto sa dá nastaviť priamo v prvku ContentPage: Padding="20"
- "Overridnite" padding pre Android a Windows. Pre Android použite 20, 30, 20, 20 a pre Windows 20, 40, 20, 20.

| • | Nastavte <b>maximum</b> a <b>minimum</b> slaid | dera: <slider< th=""><th>Maximum="50"</th><th>Minimum="16"/&gt;</th></slider<> | Maximum="50" | Minimum="16"/>                       |
|---|------------------------------------------------|--------------------------------------------------------------------------------|--------------|--------------------------------------|
| - | Nustavice maximum a minimum siaje              |                                                                                |              | 111111111111111111111111111111111111 |

| Carrier ᅙ  | 11:29 AM                           |
|------------|------------------------------------|
|            | Next                               |
| Font Size  | : 16                               |
| $\bigcirc$ |                                    |
| Vou con't  | blome gravity for falling in lave  |
| rou can t  | biame gravity for failing in love. |
|            |                                    |
|            |                                    |
|            |                                    |
|            |                                    |
|            |                                    |
|            |                                    |
|            |                                    |
|            |                                    |
|            |                                    |
|            |                                    |
|            |                                    |
|            |                                    |
|            |                                    |
|            |                                    |
|            |                                    |
|            |                                    |
|            |                                    |
|            |                                    |
|            |                                    |